# Hướng dẫn cách tích hợp BHXH và BHYT vào VNeID

#### 1. Cách tích hợp BHXH vào VNeID

Để tích hợp BHXH vào VNeID tại nhà, công dân cần thực hiện các bước sau:

Vui lòng nhập thông tin đăng nhập để

- Bước 1: Đăng nhập vào ứng dụng VNeID bằng số định danh cá nhân (số CCCD gắn chíp) và mật khẩu.

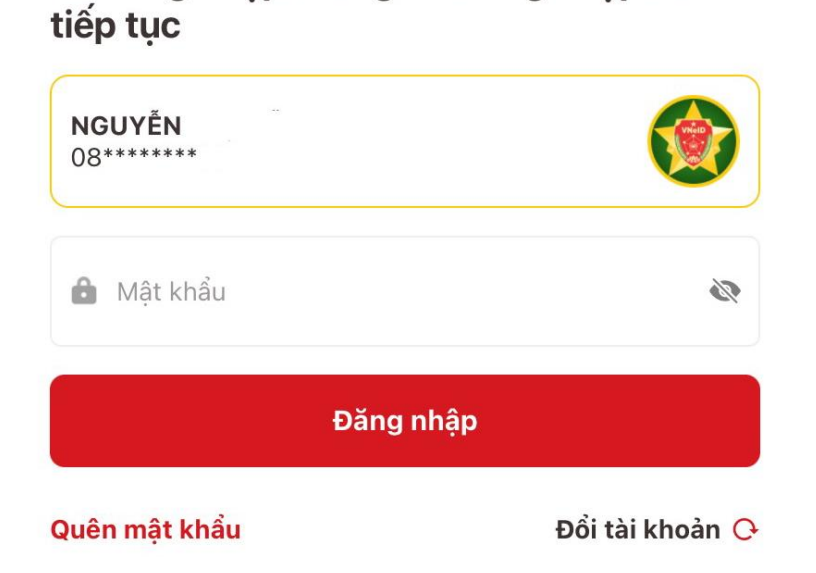

- Bước 2: Chọn "Ví giấy tờ", sau đó chọn "Bảo hiểm xã hội".

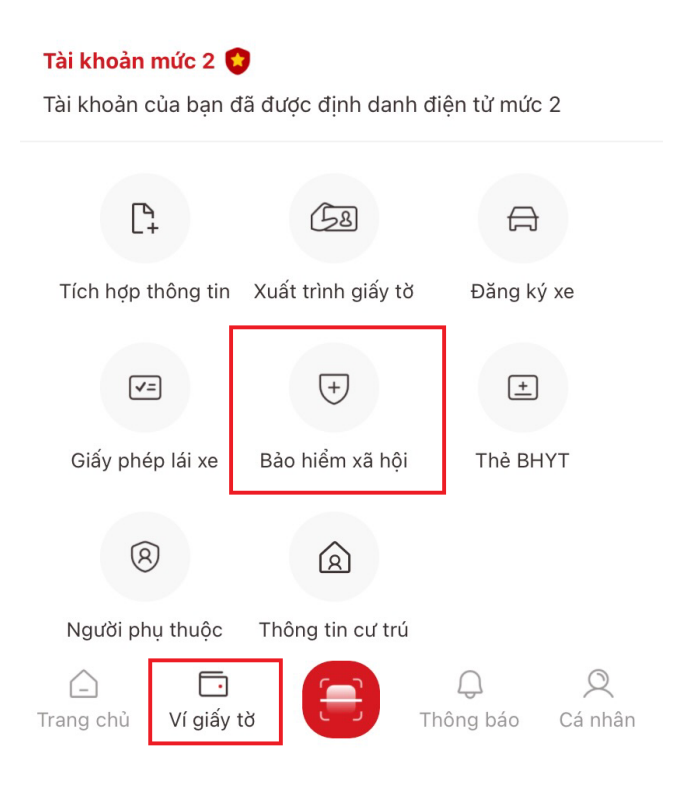

#### - Bước 3: Nhập passcode

| Nhập passcode |               | × |
|---------------|---------------|---|
|               |               |   |
|               | Quên passcode |   |
| 1             | 2             | 3 |
| 4             | 5             | 6 |
| 7             | 8             | 9 |
|               | 0             | × |

- **Bước 4:** Nhập mã số bảo hiểm xã hội và chọn vào "Tôi muốn tích hợp thông tin quá trình tham gia bảo hiểm xã hội vào tài khoản định danh điện tử". Sau đó chọn "Gửi yêu cầu".

### Mã số Bảo hiểm xã hội \*

Nhập thông tin
Tôi muốn tích hợp thông tin quá trình tham gia bảo hiểm xã hội vào tài khoản định danh điện tử
Gửi yêu cầu

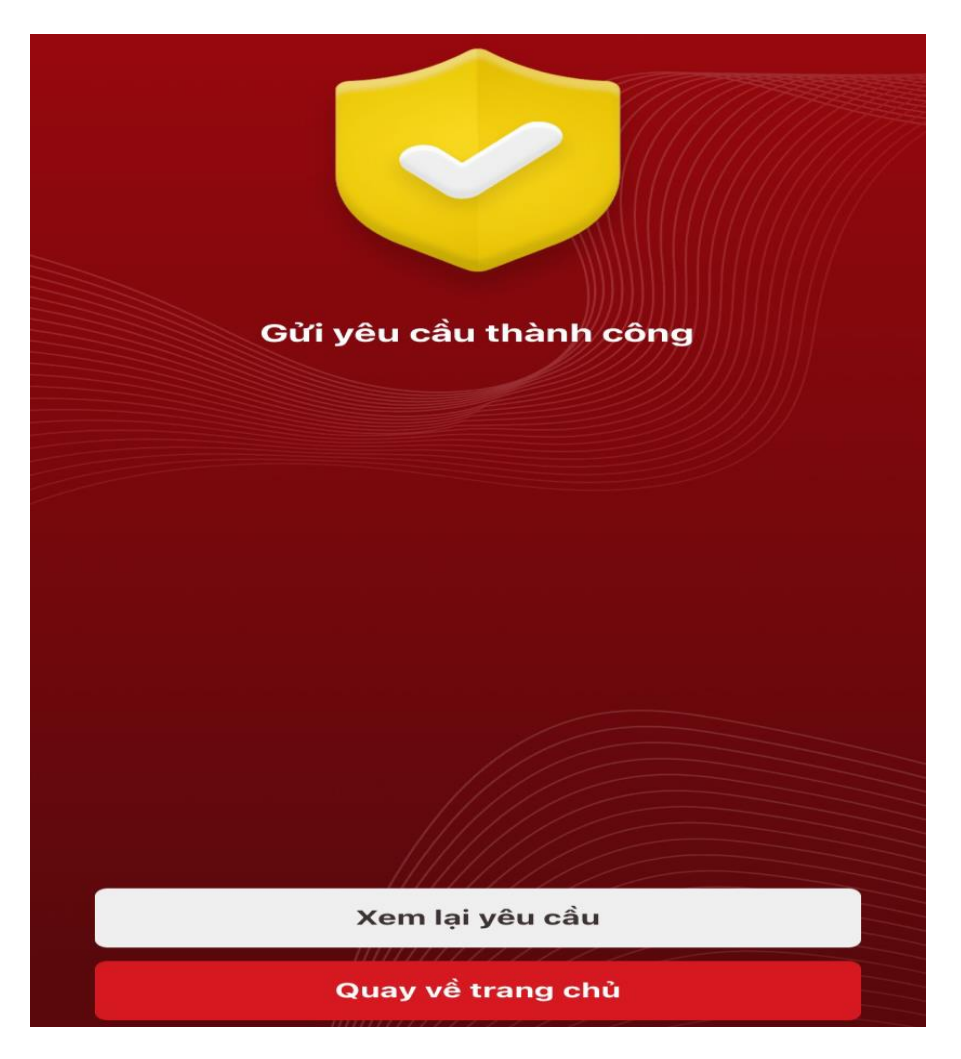

- Bước 5: Ứng dụng sẽ hiển thị thông báo gửi yêu cầu thành công.

- Bước 6: Kiểm tra yêu cầu đã được giải quyết hay chưa bằng cách chọn lại vào mục "Bảo hiểm xã hội".

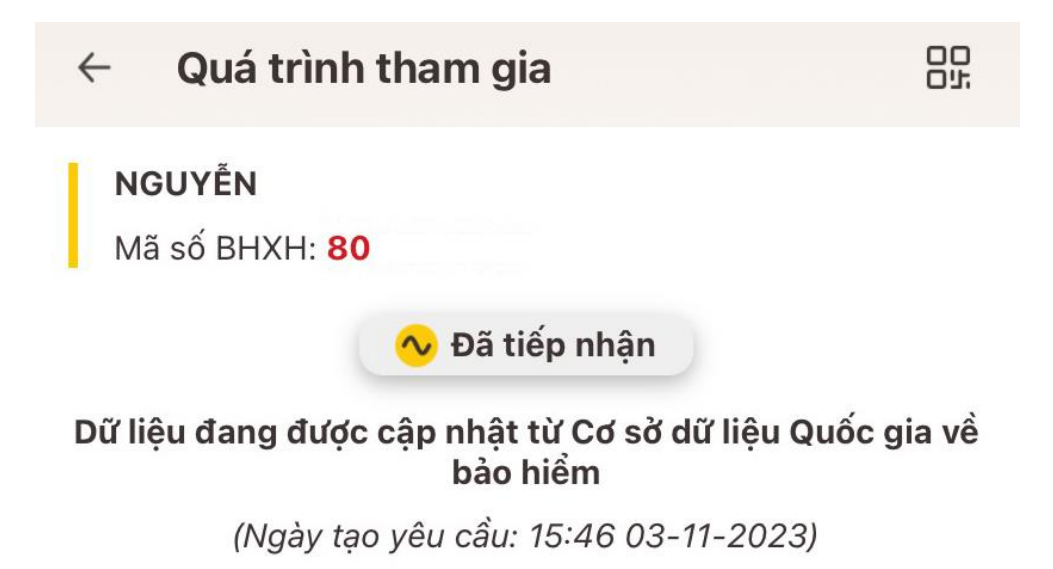

## 2. Cách tích hợp thông tin khám chữa bệnh BHYT vào VNeID

Để tích hợp thông tin khám chữa bệnh BHYT vào VNeID, bạn cần thực hiện các bước như sau:

- Bước 1: Đăng nhập vào ứng dụng VNeID bằng số định danh cá nhân và mật khẩu.

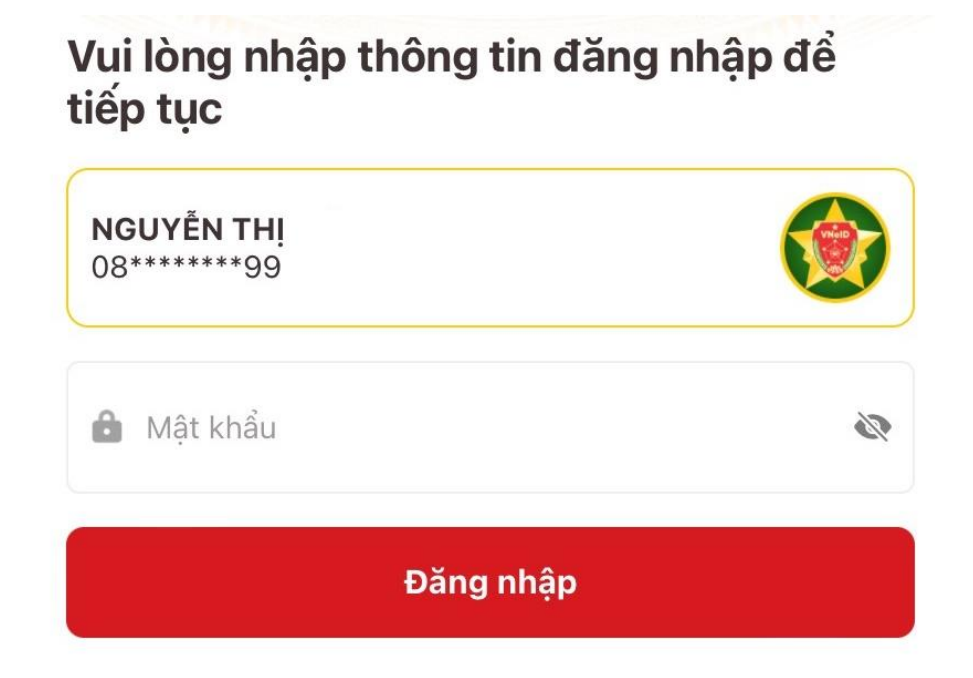

- Bước 2: Chọn "Hồ sơ sức khỏe"

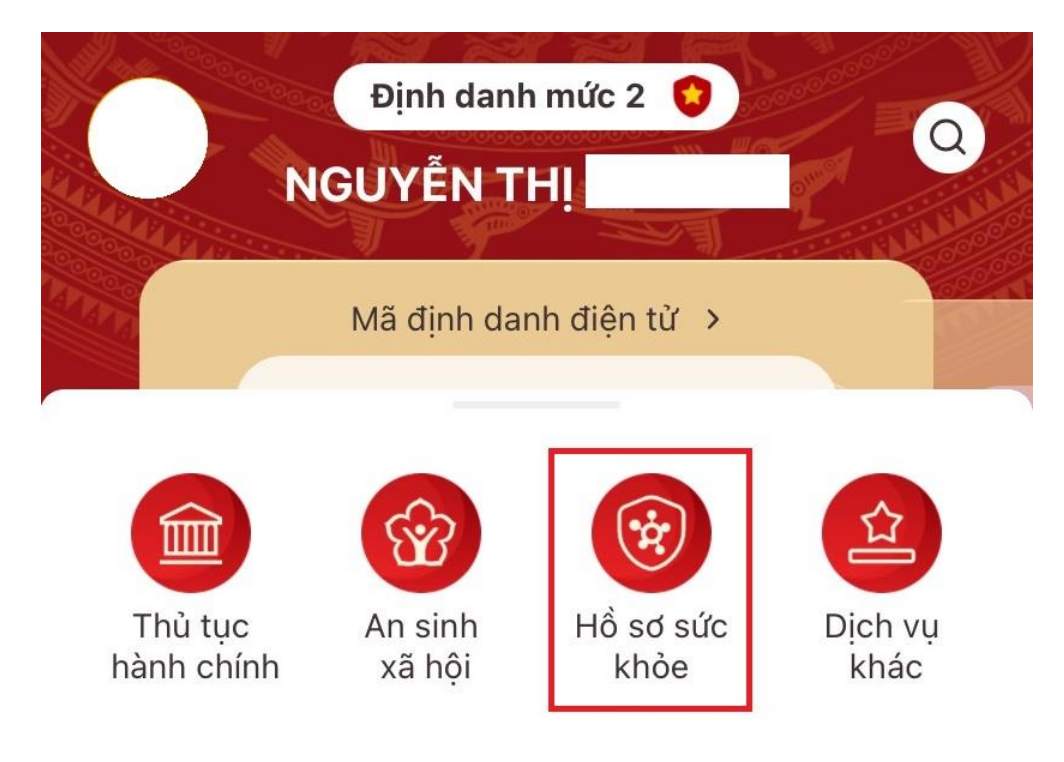

- Bước 3: Chọn "Sổ sức khỏe điện tử"

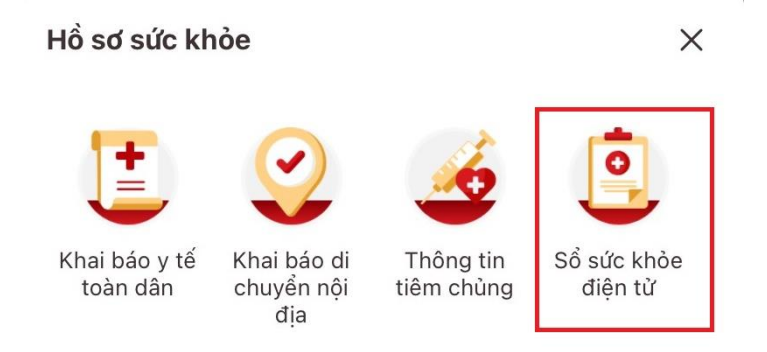

- **Bước 4:** Úng dụng sẽ hiển thị thông báo "Thông tin về lịch sử khám chữa bệnh BHYT của bạn sẽ được tích hợp hiển thị lên ứng dụng VNeID. Vui lòng xác nhận để hệ thống tiếp tục xử lý". Bạn cần bấm vào "Xác nhận".

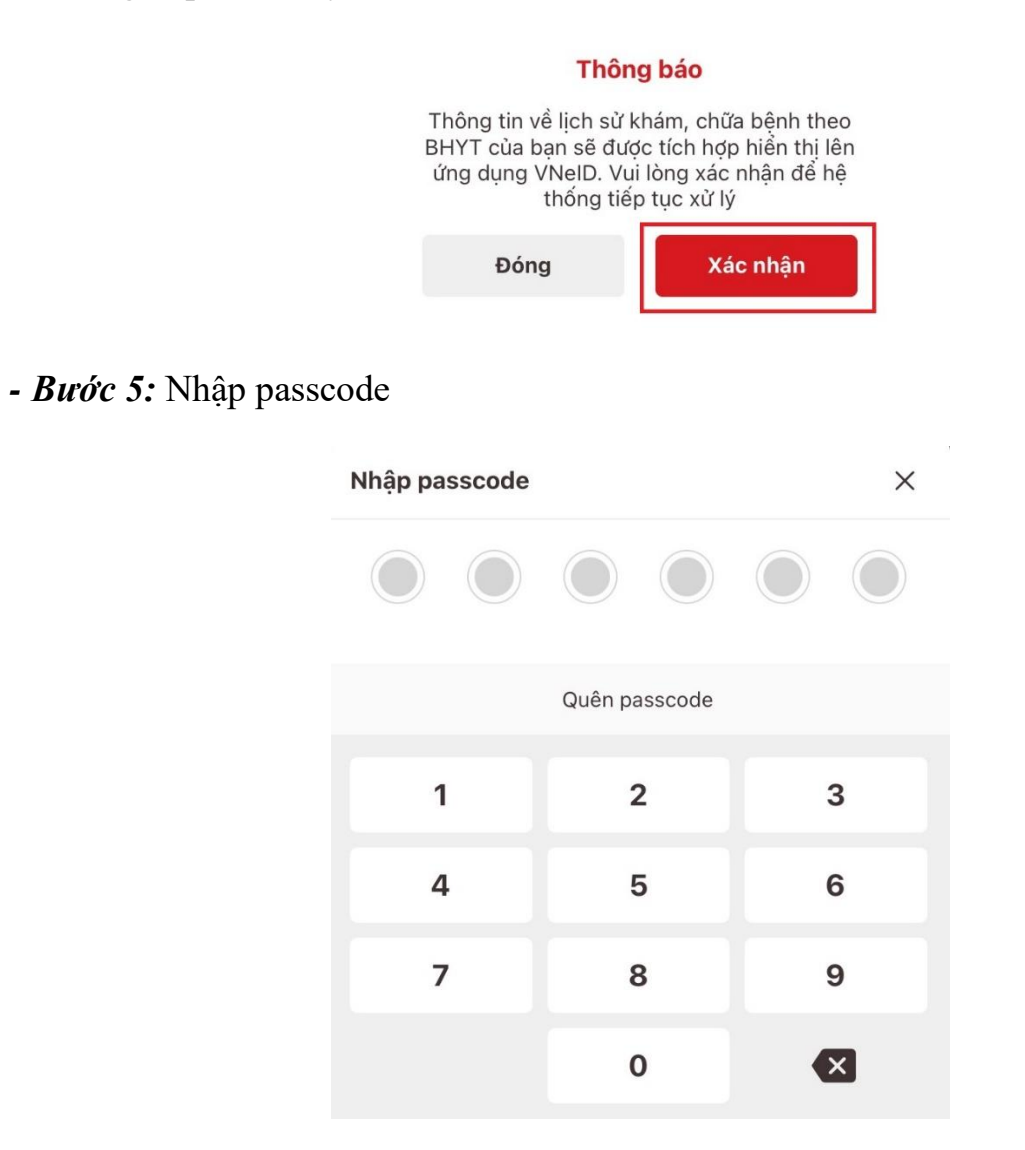

- **Bước 6:** Hệ thống sẽ xử lý yêu cầu của bạn. Bạn có thể chọn năm để xem lịch sử khám chữa bệnh BHYT.

Nếu bạn có lịch sử khám chữa bệnh thì hệ thống sẽ hiển thị, còn nếu bạn chưa có lịch sử khám chữa bệnh thì hệ thống sẽ hiển thị "Chưa có lịch sử khám chữa bệnh theo BHYT".

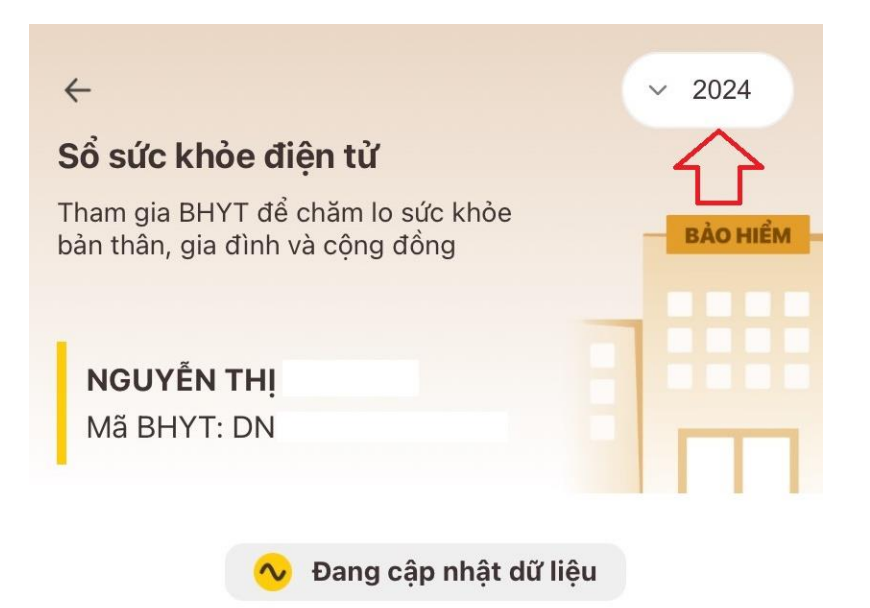

Dữ liệu sẽ được cập nhật mới nhất sau khi hệ thống hoàn tất xử lý

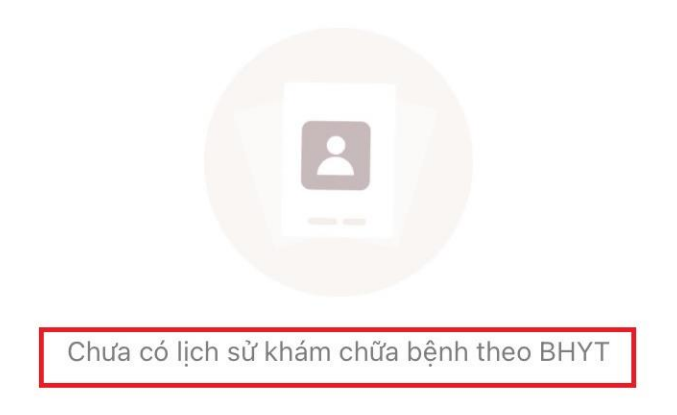